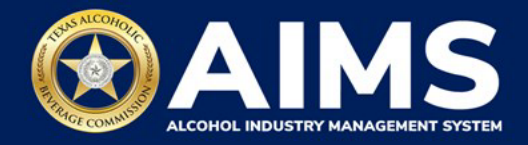

## Submit an Excise Tax Report by Online Filing: Bonded Warehouse Permit (J/JD)

This guide provides the steps to submit an excise tax report for a business that holds the Bonded Warehouse Permit (J/JD). Each permit holder must submit a **Warehouse Report**.

You must file your report between the 1st and the 15th of the month, covering activity in the previous month.

- 1. Log in to AIMS:
  - Enter tabc.texas.gov/aims-login in Google Chrome or Microsoft Edge on your device.
  - Click AIMS LOGIN when you're on the AIMS landing page.
  - Enter Username and Password. Click the Login button.

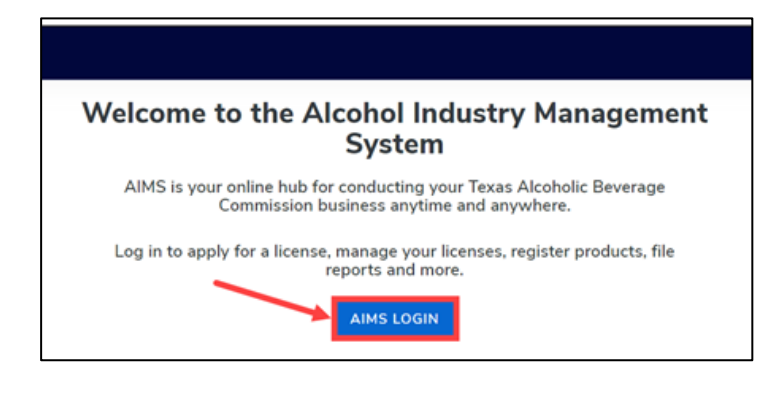

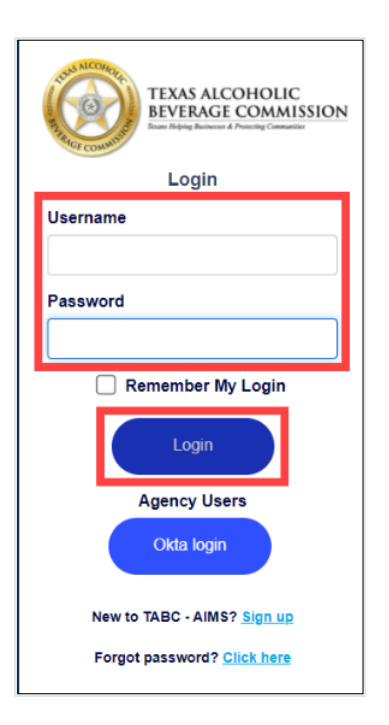

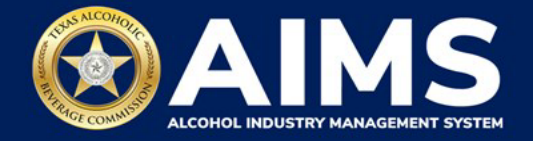

2. If you have several business entities, click the one you want to access. The business entity's AIMS dashboard will appear.

Click the **File excise tax** tile.

| 2                                                 |                                         | 鎚                            | 8                  |
|---------------------------------------------------|-----------------------------------------|------------------------------|--------------------|
| Apply for a new license/subordinate $\rightarrow$ | Manage an existing license $ ightarrow$ | Register my<br>product<br>→  | File<br>excise tax |
| (j)<br>View my master<br>information<br>→         | View my<br>licenses<br>→                | ©<br>View my<br>history<br>→ | View my<br>Labels  |
| Compliance<br>Reporting                           |                                         |                              |                    |

(i) If **no business** was conducted during the reporting period, see Step 3 in the **Zero Report User Guide**.

3. Select the **checkbox** next to the permit for which you need to submit excise taxes.

| ≡ тавс | - AIMS                                                                                                    | ? | 0 |  |  |  |  |
|--------|----------------------------------------------------------------------------------------------------|---|---|--|--|--|--|
|        | <ul> <li>Excise Tax</li> <li>The licenses visible to you are based on your access level. If you believe there is an error, please contact your account administrator. Select the license you would like to file excise taxes for.</li> </ul>                                                                                                    |   |   |  |  |  |  |
|        | License Number 🝸 License Type 🍸 DBA Operating Name 🍸 License Status                                                                                                    |   |   |  |  |  |  |
|        | Bonded Warehouse Active Permit (J/JD)                                                                                                    |   |   |  |  |  |  |
|        | Image: Second second second |   |   |  |  |  |  |
|        | Please note that you must report for every excise reporting period, even if you did not conduct any                                                                                                    |   |   |  |  |  |  |

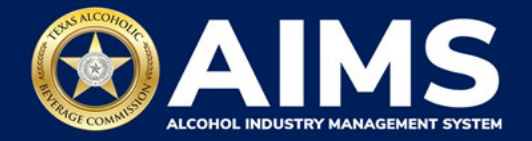

4. Scroll down and click the File a warehouse report tile.

| ≡ ta | BC - AIMS                                                                                                    |                                    |                           |  | ? | 0 |  |  |  |  |
|------|----------------------------------------------------------------------------------------------------|------------------------------------|---------------------------|--|---|---|--|--|--|--|
|      | <ul> <li>Please note that you must report for every excise reporting period, even if you did not conduct any alcohol business during a reporting period. If you fail to report during a period, you must complete your report for that period and all subsequent unreported periods before you may report for the current excise period.</li> <li>Depending upon your license type you will be required to upload different schedules. Please contact TABC support if you need assistance completing your excise report.</li> <li>Excise reports are due by the 15th of every month for the previous reporting period.</li> </ul> |                                    |                           |  |   |   |  |  |  |  |
|      | <pre>       File       upload       → </pre>                                                                                                    | File a<br>warehouse<br>report<br>→ | Excise tax<br>report<br>→ |  |   |   |  |  |  |  |

5. **Select Reporting Period** from the dropdown list. You will typically be selecting the previous month as the reporting period.

Click the **Next** button.

|      |      | <b>? .</b> |
|------|------|------------|
|      |      |            |
|      |      | * Required |
|      |      |            |
|      |      |            |
|      |      |            |
| BACK | NEXT |            |
|      | ВАСК | BACK       |

AIMS will automatically display the required schedules based on the permit type.

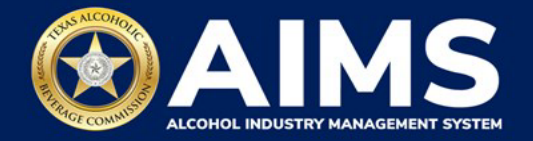

6. Add your record(s) to the **Warehouse Report.** 

| TABC - AIMS |                                                        |                 |             | UATEXCISETAX@GULF WINDS INTERNATIONAL INC | ÷ ? | θ |
|-------------|--------------------------------------------------------|-----------------|-------------|-------------------------------------------|-----|---|
|             | Submit Warehouse Report                                |                 |             |                                           |     |   |
|             | Add View                                               |                 |             |                                           |     |   |
|             | Please select the check box if there are no records to | add             |             | * Required                                |     |   |
|             | Permit *                                               | Transaction *   |             |                                           |     |   |
|             | Permit Search                                          | Select          |             |                                           |     |   |
|             | Spirits *                                              | Low Wine *      | High Wine * |                                           |     |   |
|             | 0                                                      | 0               | 0           |                                           |     |   |
|             | Sparkling Wine *                                       | Malt Beverage * |             |                                           |     |   |
|             | 0                                                      | 0               |             |                                           |     |   |
|             |                                                        | BACK ADD RECORD |             |                                           |     |   |
|             |                                                        |                 |             |                                           |     |   |

Important note: Opening, Receipts, Withdrawals and Closing must add up.

**Permit**: There are three ways to find the AIMS license number:

- AIMS License Search
- TABC Licenses lookup table
- Public Inquiry

## Transaction Type:

- Closing
- Opening
- Receipts
- Withdrawal

| Alcohol Type | Description                                   |
|--------------|-----------------------------------------------|
| SPIRITS      | Distilled spirits (gallons)                   |
| UNITS        | Distilled spirits (units)                     |
| TXLW         | Texas low wine — 14% ABV and lower (gallons)  |
| TXHW         | Texas high wine — more than 14% ABV (gallons) |
| TXSW         | Texas sparkling wine (gallons)                |
| MALT         | Malt beverages (gallons)                      |

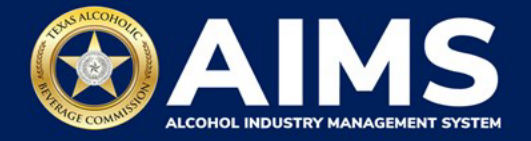

Click the **Add Record** button when complete. Complete the form for each alcohol type in your warehouse.

| ≡ тавс | - AIMS                |                             |             | ? | 9 |
|--------|-----------------------|-----------------------------|-------------|---|---|
|        | Submit Wareh          | ouse Report                 |             |   |   |
|        | Add View              |                             |             |   |   |
|        | Please select the che | eck box if there are no rec | ords to add |   |   |
|        |                       |                             | * Required  |   |   |
|        | Permit *              | Transaction *               |             |   |   |
|        | 1261356               | Opening                     | ~           |   |   |
|        | Spirits *             | Low Wine *                  | High Wine * |   |   |
|        | 100                   | 50                          | 50          |   |   |
|        | Sparkling Wine *      | Malt Beverage *             |             |   |   |
|        | 50                    | 50                          |             |   |   |
|        | [                     | ВАСК                        | ADD RECORD  |   |   |

A green box in the upper-right corner will confirm the record was saved.

| TADC - AIMS                      |                            |             | unterestingent/weren/thatten.ac. |
|----------------------------------|----------------------------|-------------|----------------------------------|
| Submit Warehouse                 | Report                     |             | • Room                           |
| Add View                         |                            |             |                                  |
| Please select the check box if t | here are no records to add |             |                                  |
|                                  |                            |             | 3 Network                        |
| Perrok -                         | Select                     |             |                                  |
| Dame Gauch                       |                            |             |                                  |
| Splets *                         | Love Wine *                | High Wine * |                                  |
| Sporkling Wine*                  | Malt Deverage *            |             |                                  |
| 0                                | Ð                          |             |                                  |
|                                  | BACK                       | DD RECORD   |                                  |
|                                  |                            |             |                                  |

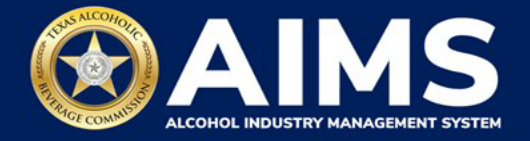

7. Once all transactions have been entered, click View.

| ≡ тавс-4 | AIMS                                         |                           |                       |            | ?            | 8     |
|----------|----------------------------------------------|---------------------------|-----------------------|------------|--------------|-------|
|          |                                              |                           |                       |            | Record is sa | aved. |
|          | Submit Carrier Repo                          | rt                        |                       |            |              |       |
|          | Add View                                     |                           |                       |            |              |       |
|          | $\square$ Please select the check box if the | ere are no records to add |                       | * Required |              |       |
|          | Date shipped *                               | Consignor *               | Point of origin *     |            |              |       |
|          | 09/01/2021                                   |                           |                       |            |              |       |
|          | Consignee *                                  | Destination *             | Freight bill number * |            |              |       |
|          | Number of packages *                         | Commodity *               | Delivery date *       |            |              |       |
|          | 0                                            | Select                    | • 09/01/2021          |            |              |       |
|          |                                              | BACK ADD RECOR            | D                     |            |              |       |

8. If entry information is incorrect, click the **trashcan icon** to delete the entry and add a new one.

Click the **Next** button.

| E TADC - AIMS |               |      |                |     |        |   |         |      |           |   |                 |   |          | - | -    | -        | -    | . 9           |
|---------------|---------------|------|----------------|-----|--------|---|---------|------|-----------|---|-----------------|---|----------|---|------|----------|------|---------------|
|               | Submit Wa     | areh | ouse Rep       | ort |        |   |         |      |           |   |                 |   |          |   |      |          | • Re | and is cover. |
|               | Add View      |      |                |     |        |   |         |      |           |   |                 |   |          |   |      |          |      |               |
|               | 2 GRON 10 CED |      |                |     |        |   |         |      |           |   |                 |   |          |   |      |          |      |               |
|               | Transaction   | •    | Permit         | ٣   | Cainto | ٣ | Lowwine | ٣    | High wine | 7 | Operfuling wine | ۲ | Nell     | ٣ |      |          |      |               |
|               | Shared        |      | 120.000-0      |     | 1081   |   | 0-88.0  |      | 0.000     |   | 0.000           |   | 13 80 80 |   |      | •        |      |               |
|               | Viti showeds  |      | 120436/4       |     | 108    |   | 0.2210  |      | 0.0000    |   | 0.000           |   | 0.000    |   |      |          |      |               |
|               | (lowng        |      | 120495-9       |     | 610    |   | 0-9900  |      | 0.0008    |   | 0.0000          |   | 0 8000   |   | 1    |          |      |               |
|               | * * * *       | 8. 7 | items per page |     |        |   | -       |      |           |   |                 |   |          |   | 1-50 | 19 bonis |      |               |
|               |               |      |                |     |        |   |         | NEXT |           |   |                 |   |          |   |      |          |      |               |
|               |               |      |                |     |        |   |         |      |           |   |                 |   |          |   |      |          |      |               |
|               |               |      |                |     |        |   |         |      |           |   |                 |   |          |   |      |          |      |               |

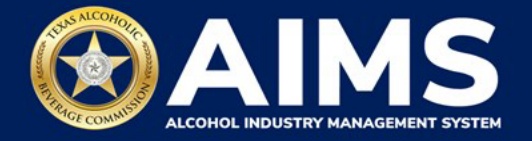

9. Review the Attestation and click the **Submit** button.

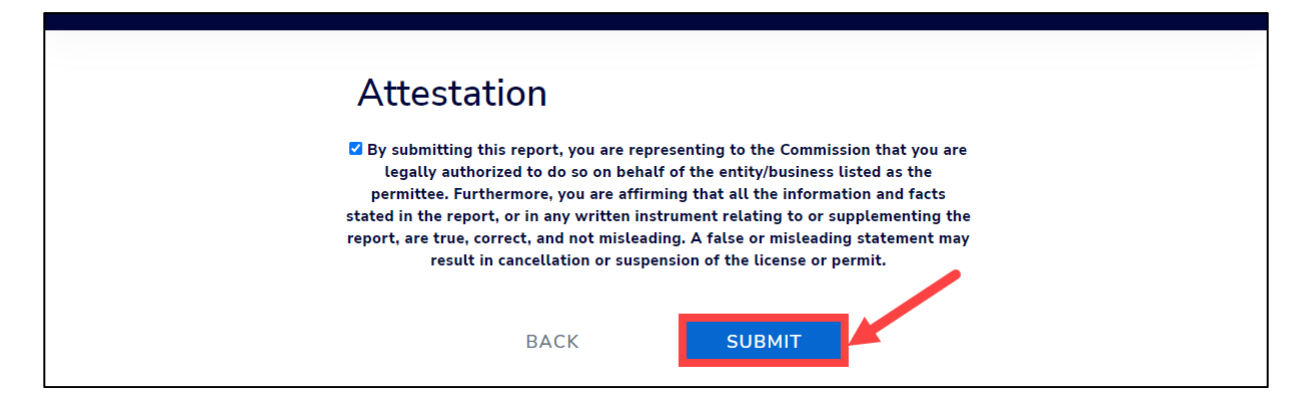

After completing the attestation, your report is considered submitted. If you need to make changes to the report after submission, see the <u>Amend Excise Tax Report User Guide</u>.